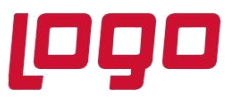

## Wings Ürünlerinde Thinfinity v3.0 Geçişi ile Yönetim Paneli Arayüz Değişikliği

2.74.00.00 versiyon ile Thinfinity v3.0 a geçiş yapılmaktadır. Bu geçiş ile birlikte Wings ürünlerinde Yönetim paneli arayüzü değişmektedir.

Arayüz değişimi ile birlikte belirli bilgiler yeniden tanımlanmalıdır.

General sekmesinde port numarası öndeğer 6580 olarak gelir.Bu nedenle 6580 harici port kullanılıyorsa yeniden tanımlanmalıdır.

| ogo '<br>Ielp | Tiger V   | /ings Server                                                      | Eoldoro Dt-     | tion Foruizon Li- |        |            | _ |       |
|---------------|-----------|-------------------------------------------------------------------|-----------------|-------------------|--------|------------|---|-------|
|               | 252910115 |                                                                   |                 |                   |        | CS         |   |       |
| nding         | js        |                                                                   |                 |                   |        |            |   |       |
| T             | Гуре      | Host Name                                                         | Port IP A       | ddress Certifi    | cate F | Redirect   |   |       |
|               | Binc      | Protocol: HTTP<br>Bind to IP: (All ur<br>Host name:               | ∼<br>nassigned) |                   | ~      | Port: 6580 | × | MAGe  |
|               | ]E<br>]R  | Certificate: Certificate: Certificate: Curl: Curl: Example: http: | to this URL     | ny.com/           | ✓ Vie  | New        | k | ID    |
| S             | Sha       | Status code: Found (3                                             | 02)             | ~                 | OK     | Cancel     |   | Close |

Tarih : 11/10/2021 Konu : Wings Ürünlerinde Thinfinity v3.0 Geçişi

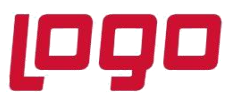

Sessions sekmesinde 2.74.00 sürüme geçiş ile Username ve Password bilgilerinin boş gelmesi durumunda versiyon geçişi öncesi kullanılan bilgiler yeniden tanımlanmalıdır.

| (A)    | .ogc                                                                                                    | o Tiger Wi | ngs Server        |                  |         |            |          |         |      | -      | - 0  |    | × |
|--------|----------------------------------------------------------------------------------------------------|------------|-------------------|------------------|---------|------------|----------|---------|------|--------|------|----|---|
| File I | Help                                                                                                    |            |                   |                  |         |            |          |         |      |        |      |    |   |
| Gene   | ral                                                                                                    | Sessions   | Authentication    | Applications     | Folders | Protection | Services | License |      |        |      |    |   |
|        | Logo Tiger Wings requires at least one interactive Windows session. By default it uses the console session, sharing<br>this session among all connected users.<br>You can configure Logo Tiger Wings to run under an alternate Windows session or, if you installed the Gateway, you can<br>chose to balance memory usage/performance by configuring one session per user or distribute users evenly among a<br>number of Windows sessions. |            |                   |                  |         |            |          |         |      |        | 1    |    |   |
|        |                                                                                                    |            | Mode: Sh          | ared Windows     | Session |            |          |         |      | $\sim$ |      |    |   |
|        | O Use the current interactive session or console Autologon  O Use these credentials:                                                                                                    |            |                   |                  |         |            |          |         |      |        |      |    |   |
| -      | ~                                                                                                    |            | Password:         |                  |         |            |          |         |      |        | Teet | 1  |   |
|        |                                                                                                    |            | assirutu.         |                  |         |            |          |         |      |        | rest |    |   |
|        |                                                                                                    | 🔵 Use      | VirtualUI's logge | d-in credentials | ;       |            |          |         |      |        |      |    |   |
|        |                                                                                                    |            |                   |                  |         |            |          |         |      |        |      |    |   |
|        |                                                                                                    | Show Log   |                   |                  |         |            |          |         | Appl | ly     | Clos | se |   |

Applications sekmesinde Reconnection timeout değeri, Thinfinity v3 geçişi ile öndeğer 60 olarak gelir. 2.74.00.00 versiyon geçişi öncesi farklı bir değer tanımlandı ise güncellenmelidir.

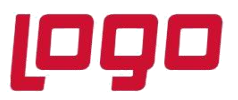

| Name:                                                                                                    | Tiger Wings                                                                                                    |  |  |  |  |  |  |
|----------------------------------------------------------------------------------------------------|----------------------------------------------------------------------------------------------------|--|--|--|--|--|--|
| Virtual Path:                                                                                                    | LogoTigerWings                                                                                                    |  |  |  |  |  |  |
| Home Page:                                                                                                    | C:\Program Files (x86)\LOGO\TigerWingsEnterprise\web\index.html Open                                                                                                    |  |  |  |  |  |  |
| Access Key:                                                                                                    | v7LhMryvaB5PUdO6xvpltlLo@8xSVz8nTC2DbsdzVmkR3dag                                                                                                    |  |  |  |  |  |  |
| Icon:                                                                                                    | O Application     O Web Link                                                                                                    |  |  |  |  |  |  |
|                                                                                                    | Default application                                                                                                    |  |  |  |  |  |  |
| Credentials Per                                                                                                    | missions   Restrictions   Access Hours                                                                                                    |  |  |  |  |  |  |
| Credentials   Per<br>Program path an<br>C: Program Files                                                                                                    | d file name:<br>; (x86)\LOGO\TigerWingsEnterprise\TigerWingsWeb.exe Open                                                                                                    |  |  |  |  |  |  |
| Credentials   Per<br>Program path an<br>C: \Program Files<br>Arguments:                                                                                               | d file name:<br>: (x86)\LOGO\TigerWingsEnterprise\TigerWingsWeb.exe<br>Open                                                                                                    |  |  |  |  |  |  |
| Credentials   Per<br>Program path an<br>C:\Program Files<br>Arguments:<br>ALLOWED 28                                                                                  | d file name:<br>s (x86)\LOGO\TigerWingsEnterprise\TigerWingsWeb.exe Open                                                                                                    |  |  |  |  |  |  |
| Credentials   Per<br>Program path an<br>C:\Program Files<br>Arguments:<br>ALLOWED 28<br>Start in the follow<br>C:\Program Files                                       | d file name:<br>(X86)\LOGO\TigerWingsEnterprise\TigerWingsWeb.exe<br>(X86)\LOGO\TigerWingsEnterprise\TigerWingsWeb.exe<br>(X86)\LOGO\TigerWingsEnterprise                                                                                                    |  |  |  |  |  |  |
| Credentials   Per<br>Program path an<br>C:\Program Files<br>Arguments:<br>ALLOWED 28<br>Start in the follow<br>C:\Program Files<br>Res                                | d file name:<br>s (x86)\LOGO\TigerWingsEnterprise\TigerWingsWeb.exe Open<br>Mallow browser arguments<br>wing folder:<br>s (x86)\LOGO\TigerWingsEnterprise<br>solution: Fit to browser window $\checkmark$                                                                |  |  |  |  |  |  |
| Credentials   Per<br>Program path an<br>C:\Program Files<br>Arguments:<br>ALLOWED 28<br>Start in the follow<br>C:\Program Files<br>Res<br>Browser m                   | d file name:         s (x86)\LOGO\TigerWingsEnterprise\TigerWingsWeb.exe         Open         wing folder:         s (x86)\LOGO\TigerWingsEnterprise         solution:         Fit to browser window         viles file:         Open                                    |  |  |  |  |  |  |
| Credentials   Per<br>Program path an<br>C:\Program Files<br>Arguments:<br>ALLOWED 28<br>Start in the follow<br>C:\Program Files<br>Res<br>Browser m<br>Reconnection 1 | d file name:         s (x86)\LOGO\TigerWingsEnterprise\TigerWingsWeb.exe         Open         wing folder:         s (x86)\LOGO\TigerWingsEnterprise         solution:       Fit to browser window         ules file:       Open         timeout:       60       seconds |  |  |  |  |  |  |

Wings Yönetim Paneli' nde değişiklik yapıldı ise Windows Hizmetler altında yer alan Logo Go Wings/Tiger Logo Go/ Tiger Wings servis dosyası stop-start edilmelidir.

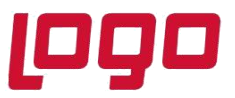

## Thinfinity v3.0 Geçişi Sonrasında Yönetim Paneli Açılmazsa

Wings ürünlerinde 2.74.00.00 sürüme geçiş sonrası Yönetim paneli açılmak istendiğinde aşağıdaki şekilde ekran gelirse,

| Product Registration Wizard                                                                           | × |
|----------------------------------------------------------------------------------------------------|---|
| portiger wings                                                                                        |   |
| Product Activation Wizard                                                                             |   |
| Get a new Trial Serial Number     Activate a Serial Number online     Activate a Serial Number offine |   |
| Back Next Cancel                                                                                      |   |

Lisans Destek ile iletişime geçilerek (<u>Lisans.destek@logo.com.tr</u>) ürün anahtarı, müşteri bilgisi ve yaşanan sorun detayı e-mail iletilmelidir.

Lisans Destek ten bilgi geldikten sonra Sistem işletmeninde lisans yenileme yapılmalı. Sonrasında Logo Go/ Tiger Wings servis dosyası stop-start edilmelidir.

Not:

Yönetim Paneli açıldıktan sonra **Wings Ürünlerinde Thinfinity v3.0 Geçişi ile Yönetim Paneli Arayüz Değişikliği** bölümündeki işlem adımları kontrol edilmelidir.